## Guide to running and reading a Degree Audit

- 1. Log in to your Braveweb account.
- 2. Click on Banner Self Service.

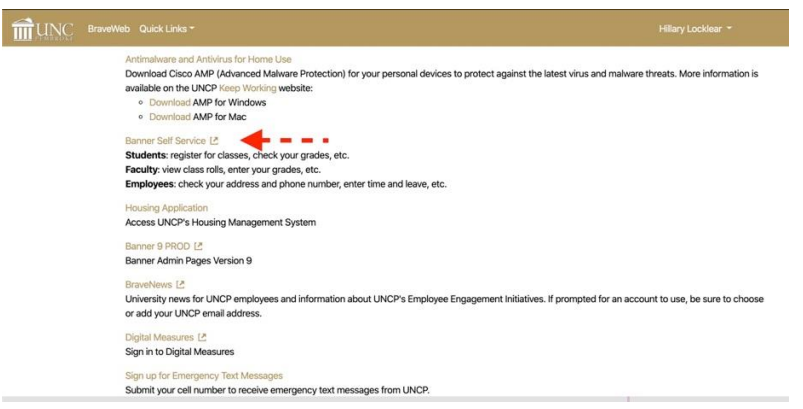

3. Click Student or Student and Financial Aid link on the Main Menu Page.

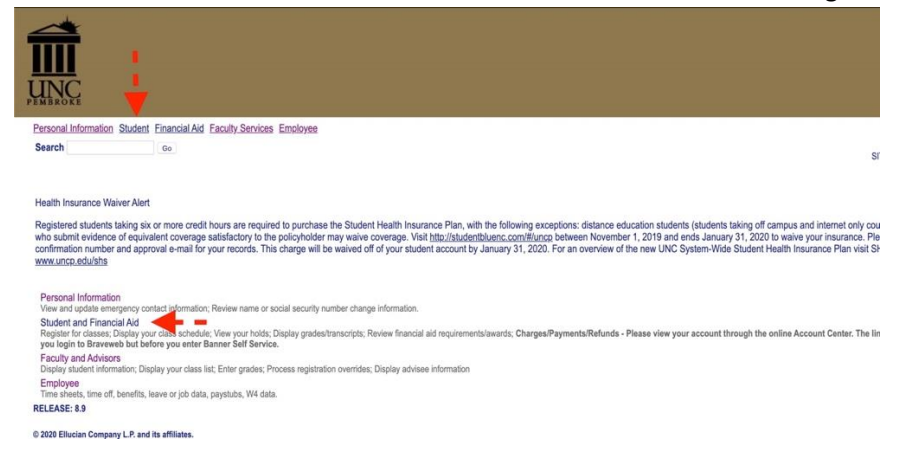

4. Next Click on the Student Records link.

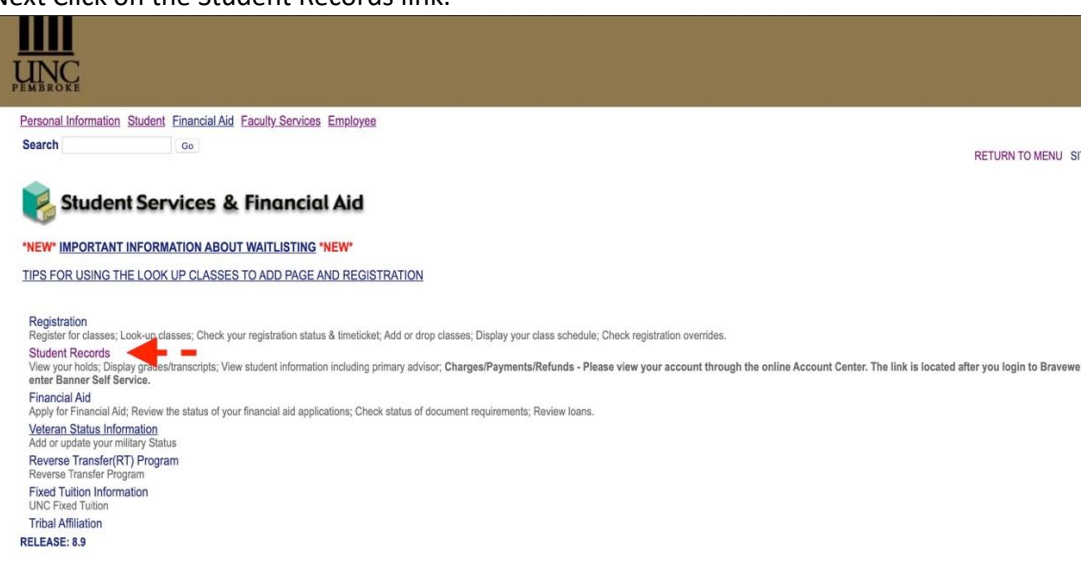

5. Click Degree Audit Online Request.

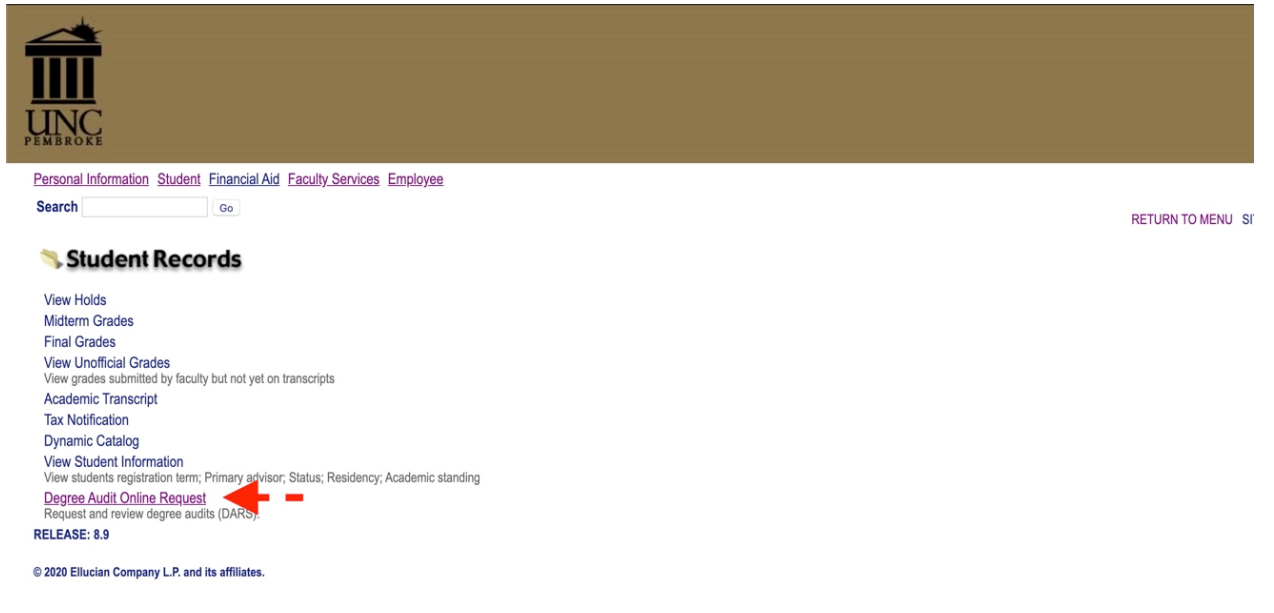

6. U Achieve will open in a new window. Log-in using your UNCP login if prompted. Click Request Audit.

| 📈 uAchieve*                                                                                                    | Ashley Oxendine<br>CSB |
|----------------------------------------------------------------------------------------------------|------------------------|
| 🐐 Students *                                                                                                    |                        |
| Student Development Audis Comments                                                                                                    |                        |
| Welcome to uAchieve Self-Service                                                                                                    |                        |
| To run an well:<br>1. Fill out the Counter the Manage Budget' area (splicand).<br>2. Press Request Audit when you complete the courses list.       |                        |
| You need to request an audit before viewing results. Request Audit                                                                                 |                        |
| You must have the free Abobe Reader program installed on your computer to view the documents marked First Devoluted the free Abobe Reader program. |                        |

 If you are running an audit on your current degree click Run Declared Program. If you want to change the degree click Select a Different Program (If running a current degree audit skip to step 11.)

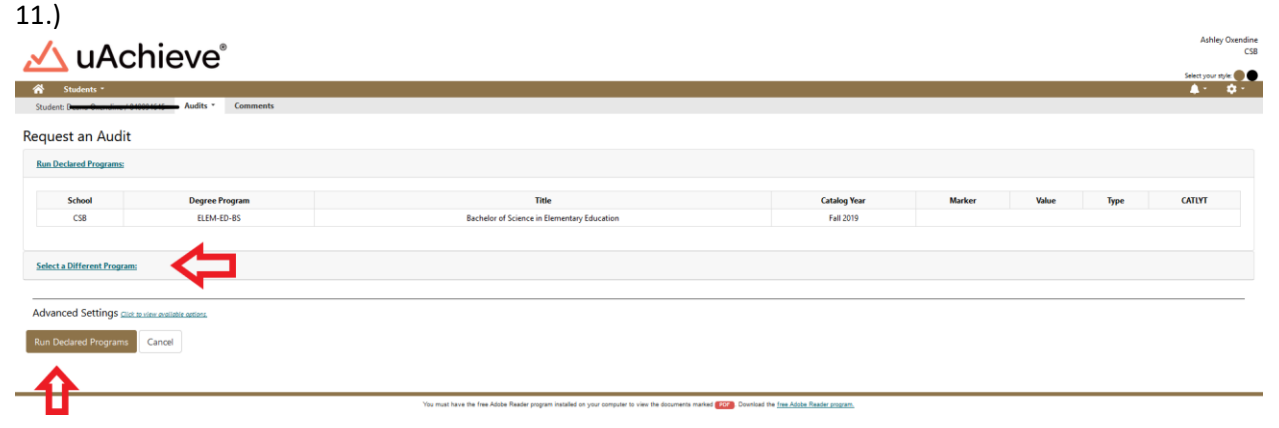

8. Select New Program (Major) and Catalog Year from Drop downs.

| States *     States *     States *     Connection     Request an Audit     Selected Different Program:     Solicitogy - SOC AS-BAy     Frequen:     Solicitogy - SOC AS-BAy     Catalog Yee:     •     •                                                                                                    | 🔨 uAchieve"                                                                                                    | Ashley Oxendine<br>CSB |
|----------------------------------------------------------------------------------------------------|----------------------------------------------------------------------------------------------------|------------------------|
| Audit Canada Audit  Audit Concernit Frequent  Audit Concernit Frequent  Audit Concernit Frequent  Concernit Prequent  Sociology - SOC-AS-BAP  Context Prequent  Concernit Prequent  Concernit Prepuent  Concer | 🐐 Students *                                                                                                    | Select your style      |
| Request an Audit   Enclored Pogram:     Select a Different Program:     Sociology - SOC AS-BAY     Tregram:     Sociology - SOC AS-BAY                                                                                                    | Student Auflet Comments                                                                                                    |                        |
| Select at Different Program:       Choosing a degree program here will not change your declared degree program.       Program:     Sociology - SOC-AS-BAY       Catalog Year:     -                                                                                                    | Request an Audit                                                                                                    |                        |
| Select a DMFreent Program.         Occosing a degree program. here will not change your declared degree program.         Freegram:       Sociology - SOC-AS-BAY         Catalog Year:       -                                                                                                    | Ron Deckerd Programs                                                                                                    |                        |
| Choosing a drayee program here will not change your declared drayee program.       Program:     Sociology - SOC-AS-BA       Catalog Year:     -                                                                                                    | Select a Different Program:                                                                                                    |                        |
|                                                                                                    | Checking a degree program here will not change your declared degree program.           Program:         Sociology - SOC-AS-BA           Catalog Year:         - |                        |
| Advanced Settings <u>data usine automation</u> Run Different Program Cancel                                                                                                    | Advanced Settings <u>click a visual and the s</u>                                                                                                    |                        |

9. Click Run Different Program.

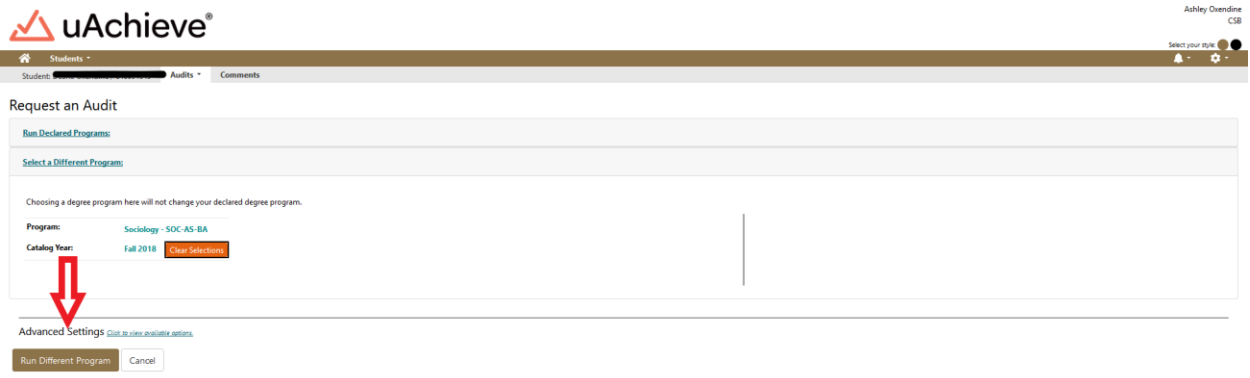

10. The Audit will then propagate with the student information at the top that includes your name and Degree at the top Banner ID, Program Code, and Catalog year.

| 🖄 🃭            | Achieve'            | 0        |                        |     |           |                  | Ashley Oxendine<br>CS8<br>Select your style: ● |
|----------------|---------------------|----------|------------------------|-----|-----------|------------------|------------------------------------------------|
| A Students -   |                     |          |                        |     |           |                  | 🔺 🗘 🗘                                          |
| Student: Deana | line 840 Audits *   | Comments |                        |     |           |                  |                                                |
|                |                     |          | Sociology              |     |           |                  | Request Audit                                  |
| Prepared On    | 09/17/2019 11:17 AM |          | Program Code SOC-AS-BA | Cat | alog Year | Fall 2018        |                                                |
| Student ID     | 840                 |          | Graduation Date        | Job | ID        | 1926011165456253 |                                                |
|                |                     |          |                        |     |           |                  |                                                |

11. Below your student information at the top is charts and graphs that represent your progress towards degree completion. There is a legend that is color coded to represent each of the following: complete (green), in progress (blue) and unfulfilled (red). Planned (purple) is located here as well but we do not use this feature.

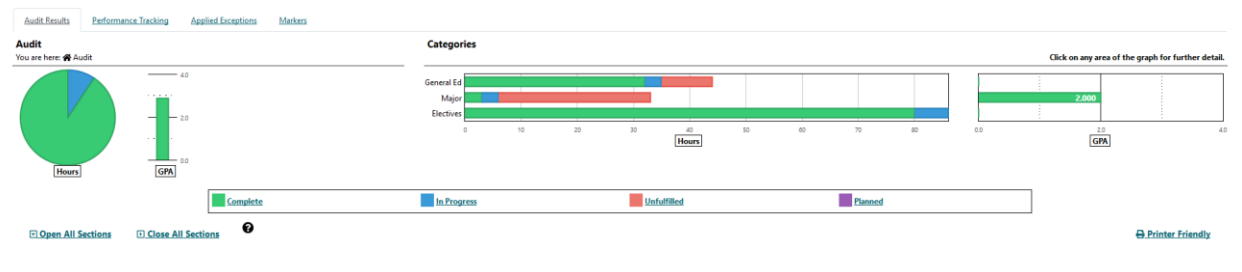

12. You can hover over the colored sections of the charts and grafts to see the number of hours related to that section either completed, in progress or unfulfilled.

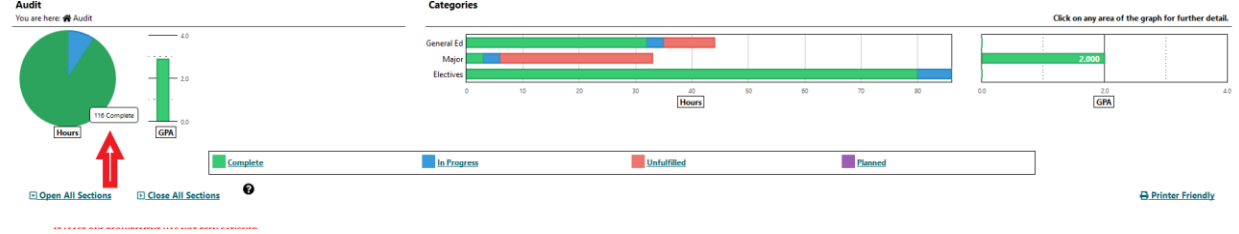

13. You can click on bar in the categories table below to go directly to that related section on the Degree Audit.

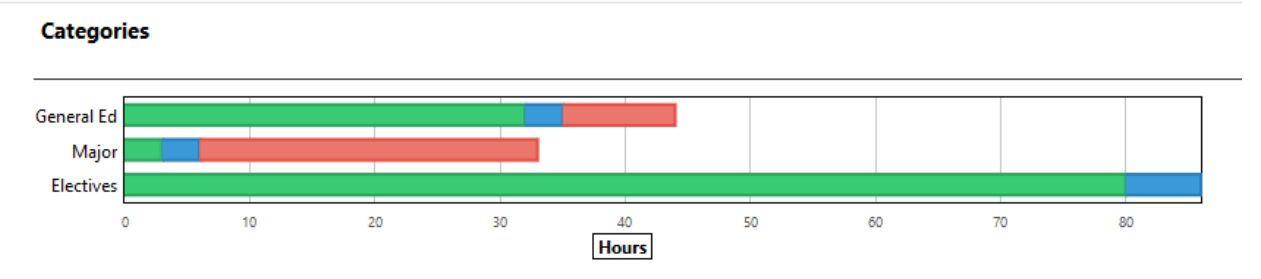

14. In the category section we selected Major. Below you will see a screen shot of the major requirements which include completed, in progress and unfulfilled requirements.

| Category: Major<br>You are here: ∯ Audit > Category                                                                                                    | Requirements Click on any area of the graph                                                     | a for further detail. |
|----------------------------------------------------------------------------------------------------|-------------------------------------------------------------------------------------------------|-----------------------|
|                                                                                                    | Sociology Requirement<br>Sociology Dectives<br>0 2 4 6 1 10 12 14 16 13 C0 22<br>Hours<br>(GPA) | 40                    |
| Hours GPA                                                                                                    | In Progress Unteffiled Planed                                                                   |                       |
| LEUpen All Sections                                                                                                    | 97                                                                                              | inter Friendly        |
| Sociology Major Requirement     NEEDs: 18.0 HOURS                                                                                                    |                                                                                                 |                       |
| 1) NEEDS: 18.0 HOURS<br>SELECT FROM: SOC 1920.2080.3000.3050.3610                                                                                                  |                                                                                                 |                       |
| Sociology Electives <i>EANICE</i> & 60. HOURS <i>NEEDS</i> & 90. HOURS     1. Tradeet additional hours with a SOC prefix or cross-                                 |                                                                                                 |                       |
| listed with SOC<br>6.0 HOURS ADDED 2 COURSES TAKEN                                                                                                    |                                                                                                 |                       |
| 5219 5OC 1050 3.0 C<br>FA19 5OC 3670 3.0 IP                                                                                                    |                                                                                                 |                       |
| NEEDS:         6.0         HOURS           SELECT FROM:         SOC 1*** TO 3***           2) Select one course at the 400 lovel           extract         Loverer |                                                                                                 |                       |
| SELECT FROM: <u>SOC 4***</u>                                                                                                    |                                                                                                 |                       |

15. When the Audit is initially opened, All sections are closed. Click open all sections to see all requirements in each section.

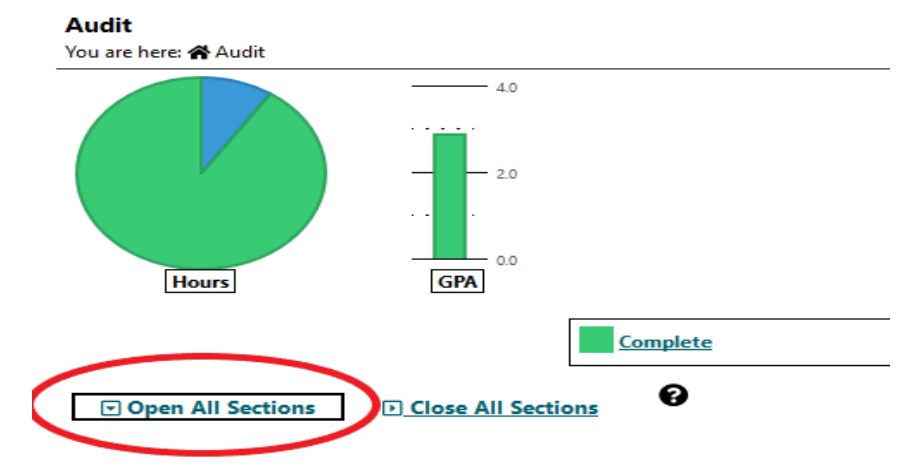

16. When reviewing the Degree Audit. = completed requirement, = In progress requirement, = unfulfilled requirements.

| > 🗙 | UNIVERSITY GENERAL EDUCATION REQUIREMENT<br>(MUST COMPLETE 44 HOURS)                                          |
|-----|----------------------------------------------------------------------------------------------------|
| > 🔽 | Communication Skills                                                                                          |
| > × | ARTS and HUMANITIES DIVISION<br>Choose one course from each of these (4) areas:<br>Arts & Humanities Division |
| > 🔽 | SOCIAL SCIENCE DIVISION<br>Choose (1) course from each of three of five areas:<br>Social Science Division     |
| >   | Mathematics                                                                                                   |
| > 🗙 | NATURAL SCIENCE<br>Choose one course from (2) of the (4) areas:<br>Natural Sciences                           |
| > 🔽 | Physical Education & Wellness                                                                                 |

17. You can then scroll through each section of the DARS if you want to review more information. There are sections on In-Progress Courses, Total Hours/GPA, Residence, Major GPA, General Education, Major, Minor and Track Requirements.

| <b>∽</b> | ***Major Ql<br>Minimum Q | PA is calculated using<br>PA is 2.0 in Major Co | ONLY courses t | aken | at UNCP***   |       |     |  |
|----------|--------------------------|-------------------------------------------------|----------------|------|--------------|-------|-----|--|
|          |                          | 3.0 GPA HOURS                                   |                | 6.0  | POINTS       | 2.000 | GPA |  |
|          | S219                     | SOC 1050                                        | 3.0 C          |      |              |       |     |  |
|          | FA19                     | SOC 3670                                        | 3.0            | IP   |              |       |     |  |
| ~ 🗙      | UNIVERSIT                | Y GENERAL EDUCATI<br>IPLETE 44 HOURS)           | ON REQUIREME   | NT   |              |       |     |  |
|          | EARNED:                  | 35.0 HOURS                                      |                | 5    | REQUIREMENTS |       |     |  |
|          | NEEDS:                   | 9.0 HOURS                                       |                | 2    | REQUIREMENTS |       |     |  |
| ~ 🗹      | Communica<br>EARNED:     | tion Skills<br>6.0 HOURS                        |                | 1    | SUB-GROUP    |       |     |  |
|          | FA05                     | ENG 1050                                        | 3.0 C          | RP   |              |       |     |  |
|          | SP06                     | ENG 1060                                        | 3.0 C          |      |              |       |     |  |
|          | S119                     | ENG 1050                                        | 0.0 TB         | >-   |              |       |     |  |

18. If courses cross list or the course names change they will show up MATCHED AS: ABC 1XXX in the system.

| 🗸 🔽 🛛 Exercis | ie & S               | ports Science Ma                 | jor Core Require  | emen          | ts                     |   |  |
|---------------|----------------------|----------------------------------|-------------------|---------------|------------------------|---|--|
| EARNE         | D:                   | 20.0 HOURS                       |                   |               |                        |   |  |
|               | SP15<br>FA15<br>SP16 | HLTH1060<br>HLTH3770<br>HPER3270 | 1.0<br>3.0<br>1.0 | A<br>A-<br>A  | >>MATCHED AS: PED 1060 | < |  |
|               | SP15<br>FA15         | PED 1340<br>PED 2060             | 1.0<br>1.0        | A<br>A        |                        |   |  |
|               | SP15<br>SP15<br>FA14 | PED 2070<br>PED 3480<br>PED 3490 | 3.0<br>3.0        | А<br>А-<br>С+ |                        |   |  |
|               | FA15<br>SP16         | PED 4030<br>PED 4150             | 3.0<br>3.0        | A<br>A        |                        |   |  |

19. If you have not met a requirement for a section it will be indicated beside NEEDS: X.X Hours indicating the number of hours and the courses needed will be located under the courses taken Indicated the by the SELECT FROM: ABC 1XXX

| <b>∨</b> × | Elementary Education (K-6)                          |
|------------|-----------------------------------------------------|
|            | Professional Studies                                |
|            | EARNED: 12.0 HOURS                                  |
|            | NEEDS: 3.0 HOURS                                    |
|            | 1) Professional Studies Core                        |
|            | 12.0 HOURS ADDED 4 COURSES TAKEN                    |
|            | FA19 ELE 2010 3.0 IP                                |
|            | S119 ELE 2040 3.0 A                                 |
|            | FA19 RDG 2000 3.0 IP                                |
|            | S219 SED 3310 3.0 B                                 |
|            | NEEDS: 3.0 HOURS                                    |
|            | SELECT FROM: EDN 2100                               |
| ~ 🗙        | Essential Standards                                 |
|            | NEEDS: 18.0 HOURS                                   |
|            | 1) Complete the following Essential Standards:      |
|            | NEEDS: 18.0 HOURS                                   |
|            | SELECT FROM: ELE 3040, 3060, 4030, 4110, 4120, 4150 |

20. University Electives are located towards the bottom of the Degree Audit. Make sure to review this area especially if you are required to have a certain number of elective hours. \*\*\*Please review this section carefully. Elective hours may not always be accurate. Anything not counting as a requirement for the major will fall here.\*\*\*

| Universit | y El  | ectives    |                       |     |             |                                  |
|-----------|-------|------------|-----------------------|-----|-------------|----------------------------------|
| EARNED:   |       | 73.0 HOURS | $\sim$                |     |             |                                  |
| Ge        | enera | l Elective |                       |     |             |                                  |
| 5         | 110   | BIO 2120   | 4.0                   | Т   | -           |                                  |
| 5         | 119   | BUS 0010   | 4.0                   | т   | 2           |                                  |
| SE        | P07   | CHM 1120   | 10                    | Δ   | _           |                                  |
| 51        | 107   | CHM 1130   | 10                    | Δ   |             |                                  |
| F4        | 105   | CSC 1000   | 3.0                   | R   | RI          | p                                |
| S         | 119   | CSC 1000   | 0.0                   | Т   | з »         | -                                |
| S         | 119   | ELEC0010   | 4.0                   | Т   | -<br>B >    | R                                |
| S         | 119   | ELEC0010   | 4.0                   | T/  | 4 >         | R                                |
| S         | 119   | ELEC0010   | 3.0                   | Т   | 3 >         | R                                |
| St        | 119   | ELEC0010   | 1.0                   | T   |             | R                                |
| S         | 119   | ELEC0010   | 4.0                   | Т   | B >         | R                                |
| St        | 119   | ELEC0010   | 4.0                   | Т   | B >         | R                                |
| S         | 119   | ELEC0010   | 4.0                   | Т   | c >         | R                                |
| St        | 119   | ELEC0010   | 4.0                   | T   | 2 >         | R                                |
| St        | 119   | ELEC0010   | 4.0                   | Т   | B >         | R                                |
| St        | 119   | ELEC0010   | 4.0                   | Т   | B >         | R                                |
| St        | 119   | ELEC0010   | 4.0                   | T   | C >         | R                                |
| St        | 119   | ELEC0010   | 4.0                   | T   | 2 >         | R                                |
| S         | 119   | ELEC0010   | 4.0                   | T/  | A >         | R                                |
| ST        | 119   | ELEC0010   | 4.0                   | T   | 2 >         | R                                |
| SF        | P08   | MAT 2100   | 3.0                   | Α   |             |                                  |
| SF        | P05   | MUSP1020   | 1.0                   | A   |             |                                  |
| FA        | 405   | NUR 2000   | 1.0                   | A   | -           | PROCESSED AS: NUR 2020           |
| F4        | 419   | SOC 3670   | 3.0                   |     | IP          |                                  |
| ->        | NO    | T FROM:    | ENG 0104 EDN 0104 MAT | 010 | <u>4 MU</u> | S 0106 ****5000 TO 6999 FRS 1000 |

- SELECT FROM: <u>ELEC\*\*\*\*</u>
- 21. Work not Applicable appears at the bottom of the Audit. This includes ENG 104, MAT 104, any course withdrawals or any course removed from overall GPA due to special readmission policy.
  - Work Not Applicable to this Program

~

|      | <b>,</b>                                                                             |                                                                                                    |                                                                                                    |                                                                                                    |
|------|--------------------------------------------------------------------------------------|----------------------------------------------------------------------------------------------------|----------------------------------------------------------------------------------------------------|----------------------------------------------------------------------------------------------------|
| FA04 | BIO 1000                                                                             | 0.0                                                                                                    | XC                                                                                                    |                                                                                                    |
| FA04 | EDN 0104                                                                             | 0.0                                                                                                    | XC                                                                                                    |                                                                                                    |
| FA04 | PSY 1010                                                                             | 0.0                                                                                                    | XF                                                                                                    |                                                                                                    |
| SP05 | BIOL1000                                                                             | 0.0                                                                                                    | XD                                                                                                    |                                                                                                    |
| SP05 | CHM 1300                                                                             | 0.0                                                                                                    | XD                                                                                                    |                                                                                                    |
| SP05 | ENG 1050                                                                             | 0.0                                                                                                    | XC                                                                                                    |                                                                                                    |
| SP05 | MAT 1070                                                                             | 0.0                                                                                                    | XD                                                                                                    |                                                                                                    |
| SP05 | REL 1300                                                                             | 0.0                                                                                                    | XC                                                                                                    |                                                                                                    |
| S105 | SOC 2010                                                                             | 0.0                                                                                                    | XD                                                                                                    | PROCESSED AS: SOC 1020                                                                                                    |
| FA05 | BIO 1000                                                                             | 0.0                                                                                                    | XF                                                                                                    |                                                                                                    |
| FA05 | MAT 2100                                                                             | 0.0                                                                                                    | XD                                                                                                    |                                                                                                    |
| FA05 | PSY 1010                                                                             | 0.0                                                                                                    | XF                                                                                                    |                                                                                                    |
| SP06 | BIO 1000                                                                             | 0.0                                                                                                    | XD                                                                                                    |                                                                                                    |
| SP06 | GGY 1020                                                                             | 0.0                                                                                                    | W                                                                                                    |                                                                                                    |
| SP06 | PSPA1000                                                                             | 0.0                                                                                                    | XD                                                                                                    | PROCESSED AS: PLS 1000                                                                                                    |
| S106 | BIO 2110                                                                             | 0.0                                                                                                    | XF                                                                                                    |                                                                                                    |
| FA06 | BIO 2120                                                                             | 0.0                                                                                                    | XF                                                                                                    |                                                                                                    |
| FA06 | ENG 2030                                                                             | 0.0                                                                                                    | XD                                                                                                    |                                                                                                    |
| FA06 | PSY 1010                                                                             | 0.0                                                                                                    | XD                                                                                                    |                                                                                                    |
| SP07 | BIO 2120                                                                             | 0.0                                                                                                    | XD                                                                                                    |                                                                                                    |
| SP07 | BIO 3150                                                                             | 0.0                                                                                                    | XD                                                                                                    |                                                                                                    |
| SP07 | CHM 1400                                                                             | 0.0                                                                                                    | XD                                                                                                    |                                                                                                    |
| SP07 | HST 1010                                                                             | 0.0                                                                                                    | XD                                                                                                    |                                                                                                    |
|      | FA04<br>FA04<br>FA04<br>SP05<br>SP05<br>SP05<br>SP05<br>SP05<br>SP05<br>SP05<br>SP05 | FA04       BIO 1000         FA04       EDN 0104         FA04       PSY 1010         SP05       BIOL1000         SP05       BIOL1000         SP05       CHM 1300         SP05       ENG 1050         SP05       MAT 1070         SP05       REL 1300         S105       SOC 2010         FA05       BIO 1000         FA05       BIO 1000         FA05       BIO 1000         SP06       BIO 1000         SP06       BIO 1000         SP06       BIO 1000         SP06       BIO 1000         SP06       BIO 1000         SP06       BIO 1000         SP06       BIO 1000         SP06       BIO 1000         SP06       BIO 2110         FA06       BIO 2120         FA06       PSY 1010         SP07       BIO 3150         SP07       CHM 1400         SP07       HST 1010 | FA04         BIO 1000         0.0           FA04         EDN 0104         0.0           FA04         PSY 1010         0.0           SP05         BIOL1000         0.0           SP05         BIOL1000         0.0           SP05         CHM 1300         0.0           SP05         ENG 1050         0.0           SP05         ENG 1050         0.0           SP05         REL 1300         0.0           SP05         REL 1300         0.0           S105         SOC 2010         0.0           FA05         BIO 1000         0.0           FA05         BIO 1000         0.0           FA05         PSY 1010         0.0           SP06         GGY 1020         0.0           SP06         GGY 1020         0.0           SP06         BIO 2120         0.0           FA06         BIO 2120         0.0           FA06         PSY 1010         0.0           SP07         BIO 3150         0.0           SP07         BIO 3150         0.0           SP07         HST 1010         0.0 | FA04         BIO 1000         0.0         XC           FA04         EDN 0104         0.0         XC           FA04         PSY 1010         0.0         XF           SP05         BIOL1000         0.0         XD           SP05         BIOL1000         0.0         XD           SP05         CHM 1300         0.0         XD           SP05         ENG 1050         0.0         XC           SP05         REL 1300         0.0         XD           SP05         REL 1300         0.0         XC           S105         SOC 2010         0.0         XD           FA05         BIO 1000         0.0         XD           FA05         MAT 2100         0.0         XD           FA05         PSY 1010         0.0         XD           SP06         BIO 1000         0.0         XD           SP06         BIO 1000         0.0         XD           SP06         BIO 1000         0.0         XD           SP06         GGY 1020         0.0         W           SP06         BIO 2120         0.0         XF           FA06         BIO 2120         0.0         XD |

22. uAchieve also includes a legend at the bottom for your reference. >X is a grade replacement.

```
**** LEGEND ****
Explanation of Symbols and Grades used on Audit:
IP = Course In-Progress I = Grade is Incomplete
>S = Hours Split >X = Exlude from GPA
>- = Credit Reduction RP = Repeated Course
+R = Required Sub-Req is OK -R = Sub-Req still Required
TR, TA, TA-, TB, TB+, TB-, TC, TC+ = Transfer Credit
NO = Requirement Not Complete OK = Requirement Complete
* = Any Character or Number
>R = Permissible Repeatable Course
```

~

| Legend                                                                                                    |  |
|----------------------------------------------------------------------------------------------------|--|
|                                                                                                    |  |
|                                                                                                    |  |
| Legend                                                                                                    |  |
| <ul> <li>✓- Complete</li> <li>im - Planned</li> <li>··· - In Progress</li> <li>× - Unfulfilled</li> </ul> |  |

23. Click Audits and then click Request new to request a new audit.

| equest New<br>lanage | -                                   |                                |              |          |           |     |
|----------------------|-------------------------------------|--------------------------------|--------------|----------|-----------|-----|
| School               | Degree Program                      | Title                          | Catalog Year | Marker   | Value     | Тур |
| CSB                  | BIO-AS-BS                           | Bachelor of Science in Biology | Spring 2018  | \$CONCEN | GENBTRACK | R   |
| lvanced Setting      | JS Click to view available options. |                                |              |          |           |     |
| in Declared Prog     |                                     |                                |              |          |           |     |

24. Click Audits and then click Manage to see all of your audits.

| <u> </u>               | 2 uAchieve®                        |                                                                              |                                    |                                   |           |      |  |  |  |  |  |  |  |  |
|------------------------|------------------------------------|------------------------------------------------------------------------------|------------------------------------|-----------------------------------|-----------|------|--|--|--|--|--|--|--|--|
| Audits                 | ents Profile -                     |                                                                              |                                    |                                   |           |      |  |  |  |  |  |  |  |  |
| Request New            | it .                               |                                                                              |                                    |                                   |           |      |  |  |  |  |  |  |  |  |
| Manage                 |                                    |                                                                              |                                    |                                   |           |      |  |  |  |  |  |  |  |  |
| Kun Declared Progra    | iiiis:                             |                                                                              |                                    |                                   |           |      |  |  |  |  |  |  |  |  |
| Cabaal                 | Derroe Bremen                      | Title                                                                        | Ontainer Veen                      | Marker                            | Value     | Tune |  |  |  |  |  |  |  |  |
| CSB                    | BIO-AS-BS                          | Bachelor of Science in Biology                                               | Spring 2018                        | \$CONCEN                          | GENBTRACK | R    |  |  |  |  |  |  |  |  |
| 000                    | 50-40-55                           | bachelor of ocience in biology                                               | oping 2010                         | CONCLI                            | OLINDINGR | R    |  |  |  |  |  |  |  |  |
|                        |                                    |                                                                              |                                    |                                   |           |      |  |  |  |  |  |  |  |  |
|                        |                                    |                                                                              |                                    |                                   |           |      |  |  |  |  |  |  |  |  |
| Select a Different Pro | ogram:                             |                                                                              |                                    |                                   |           |      |  |  |  |  |  |  |  |  |
|                        |                                    |                                                                              |                                    |                                   |           |      |  |  |  |  |  |  |  |  |
| Advanced Setting       | S Click to view available options. |                                                                              |                                    |                                   |           |      |  |  |  |  |  |  |  |  |
|                        |                                    |                                                                              |                                    |                                   |           |      |  |  |  |  |  |  |  |  |
| Run Declared Progra    | ams Cancel                         |                                                                              |                                    |                                   |           |      |  |  |  |  |  |  |  |  |
|                        |                                    |                                                                              |                                    |                                   |           |      |  |  |  |  |  |  |  |  |
|                        |                                    |                                                                              |                                    |                                   |           |      |  |  |  |  |  |  |  |  |
|                        |                                    | You must have the free Adobe Reader program installed on your computer to vi | aw the documents marked PDF. Downl | oad the free Adobe Reader program | <u>n.</u> |      |  |  |  |  |  |  |  |  |
|                        |                                    | Copyright © 2018 CollegeSou                                                  | rce, Inc. All Rights Reserved.     |                                   |           |      |  |  |  |  |  |  |  |  |

- Privacy Policy SelfService Version: 4.5.2 01/15/2019 10:12 AM
- 25. You can now click the underline link to view to Audit. The one labeled What-If is the one that is different than your current declared major.

| 🔬 uAchieve°                  |                         |                                           |                                      |                                                           |                              |        |         |        |  |  |  |  |  |
|------------------------------|-------------------------|-------------------------------------------|--------------------------------------|-----------------------------------------------------------|------------------------------|--------|---------|--------|--|--|--|--|--|
| Audits -                     | Comments                | Profile *                                 |                                      |                                                           |                              |        |         |        |  |  |  |  |  |
| Complete<br>These are the au | d Audit                 | Requests<br>been run in the past for this | student's record. Hitting the 'Run A | udit' button will run a new audit report. Deleting audits | removes them from this list. |        |         |        |  |  |  |  |  |
| Run Audit                    |                         |                                           |                                      |                                                           | Audit                        |        |         | Course |  |  |  |  |  |
| ID                           | Instcd                  | Program                                   | Catalog Year                         | - Created                                                 | Туре                         | Format | Run By  | Туре   |  |  |  |  |  |
| 421673                       | CSB                     | AIS-AS-BA                                 | Fall 2016                            | 04/17/2020 10:09 AM                                       | WHAT-IF                      | HTML   | Student |        |  |  |  |  |  |
| 421672                       | CSB                     | BIO-AS-BS                                 | Spring 2018                          | 04/17/2020 10:09 AM                                       |                              | HTML   | Student |        |  |  |  |  |  |
| Legend                       | ress Course<br>I Course |                                           |                                      |                                                           |                              |        |         |        |  |  |  |  |  |

You must have the free Adobe Reader program installed on your computer to view the documents marked [PDF]. Download the free Adobe Reader program.

Copyright © 2018 <u>CollegeSource. Inc.</u> All Rights Reserved. <u>Privacy Policy</u> SelfService Version: 4.5.2 - 01/15/2019 10:12 AM